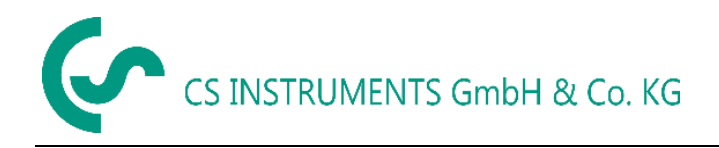

### Instructiuni de instalare si utilizare

## Soft Service pentru senzori masurare punct de roua

### **CS Instruments GmbH**

### Cuprins

| 1 Primii pasi                                                       | 3 |
|---------------------------------------------------------------------|---|
| 1.1 Instalare CS Service Software                                   | 3 |
| 1.2 Conectare senzor la "Adaptor CS Service"                        | 3 |
| 1.3 Conectare senzor punct de roua la calculator                    | 3 |
| 1.4 Conectare senzor cu Modbus RTU                                  | 1 |
| 2 Descriere soft                                                    | 5 |
| 2.1 Informatii senzor (Device Info)                                 | ô |
| 2.1.2 Actualizare firmware (Firmware Update)                        | 5 |
| 2.2 Setari senzor (Sensor Settings)                                 | 7 |
| 2.2.1 Setari presiune sistem (System Pressure Settings)             | 3 |
| 2.2.2 Calibrare intr-un singur punct (One Point Calibration)        | 3 |
| 2.3 Setari interfata (Interface Settings)                           | Э |
| 2.3.1 Setari Modbus (Modbus Settings)                               | 9 |
| 2.3.2 Setari iesire analogica 4 - 20 mA (Analog 4 - 20 mA Settings) | ) |
| 2.4 Valori actuale (Actual Values)10                                | ) |

### 1 Primii pasi

#### 1.1 Instalare CS Service Software

Instalati acum "CS Instruments GmbH - Service Software Dew Point Sensors".

Descarcati ultima versiune a softului accesand link-ul urmator:

#### www.cs-instruments.com --> Downloads --> Software --> Firmware Sensoren & Service Software

#### 1.2 Conectare senzor la "Adaptor CS Service"

- Conectati "Adaptorul CS Service Software" la tensiunea de alimentare.
- Conectati acum "Adaptorul CS Service Software Adapter" la **mufa A** a senzorului pentru punct de roua.
- Conectati "Adaptorul CS Service Software" la portul USB al calculatorului.

#### 1.3 Conectare senzor punct de roua la calculator

Deschideti ultima versiune a "CS Instruments GmbH - Service Software dew point". Bifati optiunea "CA5xx", daca aveti un senzor din seria FA510/515. Alegeti portul corespunzator "COM-Port" si dati click pe butonul "Connect".

Folositi interfata USB pentru conectarea senzorului la PC, daca aveti un dispozitiv mobil cum ar fi DP500/510. Bifati optiunea "DP500 USB" si dati click pe butonul "Connect".

| CS Instruments GmbH - Service Software Dew Point Sen  | sors 1.0.0.9           |         |                                |
|-------------------------------------------------------|------------------------|---------|--------------------------------|
| Help                                                  |                        |         |                                |
| Connect Port: COM5 -                                  |                        |         |                                |
| CA5xx DP500 USB                                       |                        |         |                                |
|                                                       | Tempe                  | rature: | <b>23,50</b> °⊂                |
| <b>9,95</b> ctu                                       | Rel Hu                 | midity: | 42,2942 %rH                    |
|                                                       | <u> </u>               | I       | Unit for Temperature: 🛛 🔍 🖓 °F |
| Device Info Sensor Settings Interface Settings Actual | Values                 |         |                                |
| Туре:                                                 | Production Date:       | 02.02.2 | 016 12:04                      |
| Serial Number:                                        | Calibration Date:      | 01.01.0 | 001 00:00                      |
| Software-Version:                                     | Next Calibration Date: | 02.02.2 | 018 04:46                      |
| Hardware-Version:                                     | Part Number:           |         |                                |
| Firmware Update                                       | Update                 |         |                                |
| Device State: 💉                                       |                        |         |                                |

### 1.4 Conectare senzor cu Modbus RTU

| 💿 CS Instruments GmbH - Service Software Dew Point Sensors 1.0.0.9 |                        |          |                        |         |  |
|--------------------------------------------------------------------|------------------------|----------|------------------------|---------|--|
| Help                                                               |                        |          |                        |         |  |
| Connect Port: COM5 ID 1 B                                          | aud 19200 🔻 Stop       | One 🔻    | Par Even 🔻 DataB 8     | - )     |  |
| CA5xx DP500 USB                                                    |                        |          |                        |         |  |
| Dew Point <sup>*</sup> <b>995</b> °Ctd                             | Temper                 | rature:  | 23,50                  | °C      |  |
| <b>9,95</b> cm                                                     | Rel Hur                | midity:  | 42,2942                | % rH    |  |
|                                                                    |                        | U        | nit for Temperature: 🔘 | °C © °F |  |
| Device Info Sensor Settings Interface Settings Actua               | al Values              |          |                        |         |  |
| Туре:                                                              | Production Date:       | 02.02.20 | 16 12:04               |         |  |
| Serial Number:                                                     | Calibration Date:      | 01.01.00 | 01 00:00               |         |  |
| Software-Version:                                                  | Next Calibration Date: | 02.02.20 | 18 04:46               |         |  |
| Hardware-Version:                                                  | Part Number:           |          |                        |         |  |
| Firmware Update                                                    |                        |          |                        |         |  |
|                                                                    | Update                 |          |                        |         |  |
| Device State: 💉                                                    |                        |          |                        |         |  |

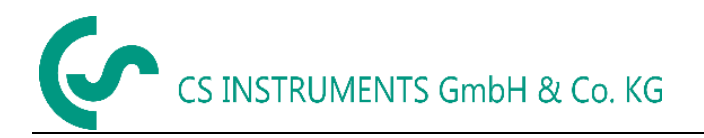

Dezactivati optiunea **"CA5xx"**, daca nu aveti "Adaptorul CS Service Software" si folositi un dispozitiv Modbus propriu.

Introduceti parametrii specifici ai dispozitivului in campurile de mai sus (cele marcate cu rosu).

- ID: 1
- Baud: 19200
- Stop: 1
- Parity: even
- Databits: 8

Vedeti si capitolul: 2.3.1 Setari Modbus.

#### 2 Descriere soft

| CS Instruments GmbH - Service Software Dew Point Sensors 1.0.0.9                                                                                                    |                                         |  |  |  |  |
|----------------------------------------------------------------------------------------------------|-----------------------------------------|--|--|--|--|
| Connect       Port:       COM5       ID       1       Baud       19200       Stop       One       Par       Even       DataB       8         CA5xx       DP500       USB |                                         |  |  |  |  |
| Dew Point: <b>995</b> °Ctd                                                                                                    | Temperature: <b>23,50</b> °C            |  |  |  |  |
| <b>9,95</b> cm                                                                                                    | Rel Humidity: <b>42,2942</b> % rH       |  |  |  |  |
| Device Info Sensor Settings Interface Settings Actua                                                                                                    | Unit for Temperature: 🔘 °C 🔘 °F         |  |  |  |  |
| Туре:                                                                                                    | Production Date: 02.02.2016 12:04       |  |  |  |  |
| Serial Number:                                                                                                    | Calibration Date: 01.01.0001 00:00      |  |  |  |  |
| Software-Version:                                                                                                    | Next Calibration Date: 02.02.2018 04:46 |  |  |  |  |
| Hardware-Version:                                                                                                    | Part Number:                            |  |  |  |  |
| Firmware Update Update                                                                                                    |                                         |  |  |  |  |
| Device State: 💉                                                                                                    |                                         |  |  |  |  |

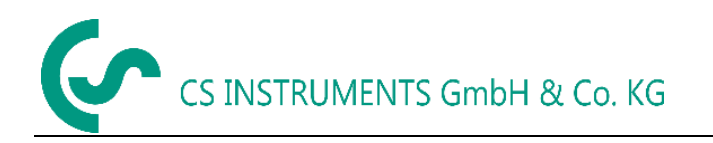

Partea de sus a ferestrei arata valorile masurate actuale.

- Dew Point: Valoarea curenta a punctului de roua.
- Temperature: Valoarea curenta a temperaturii. Bifati unitatea de masura dorita (°C sau °F), sub zona marcata cu rosu.
- Rel. Humidity: Valoarea curenta a umiditatii relative (exprimata in %).

#### 2.1 Informatii senzor (Device Info)

| CS Instruments GmbH - Se    | ervice Software Dew Point Sens | sors 1.0.0.9           |              |                   |         |
|-----------------------------|--------------------------------|------------------------|--------------|-------------------|---------|
| Help                        |                                |                        |              |                   |         |
| Disconnect Port: C          | COM5 v                         |                        |              |                   |         |
| CA5xx DP500 USB             |                                |                        |              |                   |         |
|                             |                                |                        |              |                   |         |
| Dave Bainte                 | 10.00                          | Tempera                | ture:        | 25,55             | °C      |
| Dew Point:                  | 16,99                          | Rel Hum                | idity:       | 59,1627           | % rH    |
| Device Info Sensor Settings | s Interface Settings Actual \  | Values                 | Unit fo      | or Temperature: 🔘 | °C 🔘 °F |
| Type: FA5:                  | 10 F                           | Production Date:       | 02.02.2016 1 | 2:04              |         |
| Serial Number: 0516         | 50124 0                        | Calibration Date:      | 02.02.2016 0 | 4:46              |         |
| Software-Version: 1.81      | . 1                            | Next Calibration Date: | 02.02.2018 0 | 4:46              |         |
| Hardware-Version: 0.52      | F                              | Part Number:           | 06990510     |                   |         |
| Firmware Update             |                                | Update                 |              |                   |         |
| Device State: 🧹             |                                |                        |              |                   |         |

Meniul **"Device Info"** arata toate informatiile disponibile despre senzorul conectat. De exemplu: seria senzorului pentru punct de roua conectat, data fabricatiei, etc.

#### 2.1.2 Actualizare firmware (Firmware Update)

In acest meniu puteti actualiza softul senzorului (firmware) cu ultima versiune disponibila.

| 🕑 Sensor Update             |     | _                            |     |
|-----------------------------|-----|------------------------------|-----|
| Update File:                |     |                              |     |
| Sensor Info:<br>Device: FA5 | ;10 | Update File Info:<br>Device: | - 1 |
| SW-Version: 1.8             | L   | SW-Version:                  |     |
| Sector: 0x                  |     |                              |     |
| DataByte: 0x                |     | Start                        |     |

Dati click pe butonul marcat cu rosu si alegeti link-ul corespunzator ultimei versiuni de soft.

Ultima versiune de soft este disponibila pe pagina de internet a firmei CS Instruments.

www.cs-instruments.de --> Downloads --> Software --> Firmware sensors & service software

#### 2.2 Setari senzor (Sensor Settings)

| 🕐 CS Instruments GmbH - Service Software Dew Point Sensors 1.0.0.9 |                        |                 |                   |                           |         |
|--------------------------------------------------------------------|------------------------|-----------------|-------------------|---------------------------|---------|
| Help                                                               |                        |                 |                   |                           |         |
| Disconnect Port: COM                                               | 15 -                   |                 |                   |                           |         |
| CA5xx DP500 USB                                                    |                        |                 |                   |                           |         |
| Dew Point:                                                         | <b>13 63</b> °Ctd      |                 | Temperature:      | 25,83                     | °C      |
|                                                                    | 13,05                  |                 | Rel Humidity:     | 46,9189                   | % rH    |
|                                                                    |                        |                 |                   | Unit for Temperature: 🧕 🧕 | °C © °F |
| Device Info Sensor Settings I                                      | nterface Settings Actu | ual Values      |                   |                           |         |
| Sensor Location:                                                   |                        |                 |                   |                           | Set     |
| Next Calibration Date:                                             | Freitag, 2             | 2. Februar 2018 | 04:46:18 🗘 💌 Defa | ult                       | Set     |
| System Pressure Settings                                           |                        |                 |                   |                           |         |
| Enable ExtPres:                                                    |                        |                 |                   |                           |         |
| Relative System Pressure:                                          | 0 [r                   | mbar] resp. [hP | a]                |                           |         |
| Absolute Reference Pressure: 1013,25 [mbar] resp. [hPa]            |                        |                 |                   |                           | Set     |
| One Point Calibration                                              |                        |                 |                   |                           |         |
| Calibration Value:                                                 | [°                     | °Ctd]           |                   |                           | ( Set   |
| Rel Hum Offset:                                                    | 0 [9                   | %rH]            |                   |                           | Reset   |
| ChangeCounter:                                                     | 8                      |                 |                   |                           |         |
| Device State: 🗹                                                    |                        |                 |                   |                           |         |

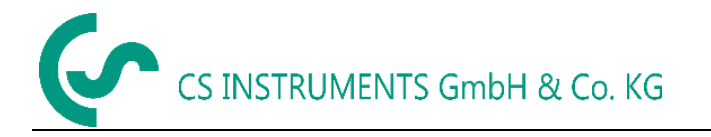

Sensor Location: Introduceti un nume format din maxim 15 simboluri

De exemplu: Locatia senzorului sau numele senzorului.

Next Calibration Date: Introduceti data urmatoarei calibrari a senzorului.

#### 2.2.1 Setari presiune sistem (System Pressure Settings)

Daca bifati optiunea "Enable ExtPres", in acest meniu puteti introduce valoarea presiunii masurate cu un dispozitiv extern, in vederea calcularii punctului de roua sub presiune. **Pentru aceasta operatiune este necesar un instrument DP510 la care este conectat un senzor de presiune.** 

Puteti introduce si manual valoarea presiunii in campul "Relative System Pressure".

Introduceti in campul "Absolute Referenz Pressure" presiunea de referinta necesara **pentru** calcularea valorii standard.

#### 2.2.2 Calibrare intr-un singur punct (One Point Calibration)

In meniul "Calibration Value", puteti calibra senzorul dvs. intr-un punct care poate sa aiba diferite valori.

#### Atentie:

Daca doriti sa calibrati un senzor, trebuie sa urmati urmatorii pasi:

- Daca punctul de lucru este -40° Ctd., calibrati senzorul la aceasta valoare.
- Pot fi erori semnificative ale valorilor masurate la valori mici ale punctului de roua, daca senzorul a fost calibrat la valori prea mari.
- Recomandam calibrarea in domeniul -40 ... -55 °Ctd.
- Pentru calibrare, utilizati dispozitive foarte precise.
- Perioada de calibrare trebuie sa fie de minim o ora.

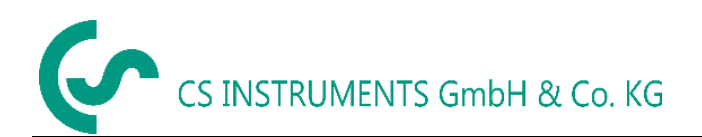

#### 2.3 Setari interfata (Interface Settings)

| 🙆 CS Instruments ( | SmbH - Service Software Dew Po                                                                     | oint Sensors 1 | .0.0.9        |                       | - 🗆 🗙   |
|--------------------|----------------------------------------------------------------------------------------------------|----------------|---------------|-----------------------|---------|
| Help               |                                                                                                    |                |               |                       |         |
|                    | Port: COM5 🔻                                                                                       |                |               |                       |         |
|                    | 00 035                                                                                             |                |               |                       |         |
| Dew Point:         | 12 02 •                                                                                            | Ctd            | Temperature:  | 25,87                 | °C      |
| Dewroniu           | 12,92                                                                                              | ciù            | Rel Humidity: | 44,6918               | % rH    |
| Device Info Sense  | or Settings Interface Settings                                                                     | Actual Values  |               | Unit for Temperature: | °C 🔘 °F |
| Modbus Settings    |                                                                                                    |                |               |                       |         |
| Enable: 🗹          |                                                                                                    |                |               |                       |         |
| ID 1 Bau           | ID 1 Baud 19200 • Stop 1 • Par even • WordOrder: CDAB •                                            |                |               |                       |         |
| Analog 4-20mA      | Settings                                                                                           |                |               |                       |         |
| 4-20mA Value:      | Temp[°C] •                                                                                         |                |               |                       |         |
| Scaling 4mA:       | -80                                                                                                |                |               |                       |         |
| Scaling 20mA:      | 20                                                                                                 |                |               |                       | Set     |
| Error Behaviour:   | <ul> <li>Stay at limits (Upper Limit =</li> <li>Error = 22mA</li> <li>Error &lt;= 3.6mA</li> </ul> | 22mA, Lower L  | imit = 3,8mA) |                       |         |
| Device State: 🧹    |                                                                                                    |                |               |                       |         |

#### 2.3.1 Setari Modbus (Modbus Settings)

Setari implicite (din fabrica):

- Modbus ID: 1
- Baud: 19200
- Stop: 1
- Par: even
- Data: 8

Este obligatorie setarea corecta a parametrilor interfetei dispozitivului Modbus master. Setarile senzorului si ale dispozitivului master trebuie sa fie identice. Gasiti setarile interfetei in **Ghidul pentru instalarea interfetei Modbus RTU de la CS instruments "FA5xx\_Modbus\_RTU\_Slave\_Installation"**.

#### 2.3.2 Setari iesire analogica 4 - 20 mA (Analog 4 - 20 mA Settings)

In meniul "4 - 20mA Value", puteti introduce domeniul dorit pentru iesirea analogica.

Introduceti valorile limita ale scalei in campurile "Scale 4mA/Scale 20mA".

In campul "Error Behaviour" puteti bifa una din urmatoarele variante:

- Limite NAMUR: In functie de valoarea masurata, curentul de iesire va fi setat la 3,8 mA sau 20,5 mA.
- Error = 22 mA: Curentul de iesire va fi setat la 22 mA.
- Error = 3,6 mA: Curentul de iesire va fi setat la 3,6 mA.

#### 2.4 Valori actuale (Actual Values)

| 🕑 CS Instruments GmbH           | I - Service Soft | ware Dew Point Sensors   | 1.0.0.9           |                                 |  |  |
|---------------------------------|------------------|--------------------------|-------------------|---------------------------------|--|--|
| Help                            | Help             |                          |                   |                                 |  |  |
| Disconnect Po<br>CA5xx DP500 US | ort: COM5        | Ŧ                        |                   |                                 |  |  |
| Dew Point:                      | 12               | EE °Ctd                  | Temperature:      | <b>25,99</b> ℃                  |  |  |
| Dew Point.                      | 12               | ,55 Ciu                  | Rel Humidity:     | <b>43,3050</b> % rH             |  |  |
| Device Info Sensor Set          | ttings Interfa   | ce Settings Actual Value | •5                | Unit for Temperature: 🔘 °C 🔘 °F |  |  |
| Dew Point:                      | 12,55            | °Ctd                     | Run Time Counter: | 1d 4h 3m 8s                     |  |  |
| Temperature:                    | 25,99            | °C                       |                   |                                 |  |  |
| Relative Humidity:              | 43,3050          | %rH                      | Device State:     | 0x0000                          |  |  |
| Absolute Humidity:              | 10,5140          | g/m³                     |                   | Humidity Sensor 🥘               |  |  |
|                                 | 10.514,02        | mg/m³                    |                   | Temp. Sensor !<br>Intern 💮      |  |  |
| Humidity Grade:                 | 9,0400           | g/kg                     |                   | U U                             |  |  |
| Vapor Ratio:                    | 14.325,45        | ppm                      |                   |                                 |  |  |
| Partial Vapor Pressure:         | 14,52            | hPa                      |                   |                                 |  |  |
| Reference Dew Point:            | 12,55            | °Ctd                     |                   |                                 |  |  |
| Device State: 🧹                 |                  |                          |                   |                                 |  |  |

In meniul "Actual Values" sunt afisate urmatoarele valori:

- Dew Point: Valoarea curenta a punctului de roua.
- Temperature: Valoarea curenta a temperaturii.
- Relative Humidity: Valoarea curenta a umiditatii relative (exprimata in %).
- Absolute Humidity: Cantitatea actuala de apa per metru cub (exprimata in g sau mg).

- Humidity Grade: Gradul de umiditate care arata cate grame de apa sunt disponibile per kilogram.
- Vapor Ratio: Cantitatea de vapori de apa (exprimata in ppm).
- Partial Vapor Press: Presiunea partiala a vaporilor de apa in aerul masurat.
- Reference Dew Point: Punctul de roua de referinta care a fost utilizat pentru calibrare.
- Run Time Counter: Afiseaza timpul total de functionare.
- Device Status: Starea dispozitivului.